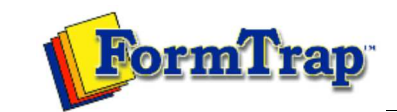

| TSpooler integrates into a Form Trap production environment to provide identification, batch job splitting into individual of formating and automated delivery of finished documents. Delivery methods include printing, email, fairing, outputing as a formating and delivery history can be viewed in archives using searching capabilities. TSpooler integrates the method of delivery and delivery the toxics. The document process formating and delivery history can be viewed in archives using searching capabilities. TSpooler integrates the method of delivery and delivery the document to your customer. Trais is the TSpooler Window for the Small Business Edition. <b>Fitspooler - Small Business Edition Fitspooler - Small Business Edition Fitspooler - Small </b>                                                                                                    | er Online Intro                                                                | Introduction to FTSpooler Small Business Edition                                                                                                    |                                                                                                    |                                                                                                    |                                                                                                    | 搅 PDF versic                                                                                                    |
|----------------------------------------------------------------------------------------------------|--------------------------------------------------------------------------------|----------------------------------------------------------------------------------------------------|----------------------------------------------------------------------------------------------------|----------------------------------------------------------------------------------------------------|----------------------------------------------------------------------------------------------------|----------------------------------------------------------------------------------------------------|
| Image: Endition         Endition           Image: Endition         Image: Endition         Image: Endition           Image: Endition         Image: Endition         Image: Endition         Image: Endition           Image: Endition         Image: Endition         Image: Endition         Image: Endition         Image: Endition           Image: Endition         Image: Endition         Image: Endition         Image: Endition         Image: Endition         Image: Endition           Image: Endition         Image: Endition                                                                                                    | ely after<br>on FTSpo<br>carted forma<br>forma<br>identif<br>for fax<br>This i | FTSpooler integrates into a FormTrap production environment to provide identification, batch job splitting into individual documents, formatting and automated delivery of finished documents. Delivery methods include printing, email, faxing, outputting as a file to a nominated location on the disk or initiating other tasks to accomplish additional delivery methods. The document processing, formatting and delivery history can be viewed in archives using searching capabilities. FTSpooler checks for the arrival of data, identifies and splits it if necessary, formats it to produce a deliverable document (PCL and PostScript for printing, PDF for email, tif for faxing), determines the method of delivery and delivers the document to your customer.                                                                                                    |                                                                                                    |                                                                                                    |                                                                                                    |                                                                                                    |
| <b>Control of the second second seco</b>                                                                                                    | (                                                                              | Tensolar Smal                                                                                                    | Business Edition                                                                                                    |                                                                                                    |                                                                                                    |                                                                                                    |
| New print quoue New enderthication quoue Empty quoue       Imply quoue       Imply quoue       Imp                                                                                                    |                                                                                | Queues     Composition       Queues     Composition       Queues     Composition       Queues     Composition       Composition     Composition       Composition     Compositi |                                                                                                    |                                                                                                    |                                                                                                    |                                                                                                    |
| Queue         Function         Output         Fraces ing         File         Applic           Invoice Print         BootScript forms: taxinvoice         WHATO         Function         Function                                                                                                    | Ne                                                                             | *⊗ + 3       *⊗ + 3       *⊗ + 3       *⊗       *⊗ + 4         New print queue       New e-mail queue       New identification queue       Empty queue       Clone       Delete       Tools       Refresh                                                                                                    |                                                                                                    |                                                                                                    |                                                                                                    |                                                                                                    |
| Central Processing Filters           Control         Control                                                                                                    | Que                                                                            | eue                                                                                                    | Function                                                                                                    | Output                                                                                                    | Email Fax File                                                                                                    | Applications                                                                                                    |
| <pre>Virvaciac Print @liPostScript forms: tasknotic @liPLATO<br/>Virvaciac Print @loctScript forms: puchaseorder @lsupprint<br/>Virvaciac Order Print @loctScript forms: puchaseorder @lsupprint<br/>Virvaciac Order Print @loctScript forms: puchaseorder @lsupprint<br/>Virvaciac Order Print @loctScript forms: puchaseorder @lsupprint<br/>Virvaciac Order Print @loctScript forms: puchaseorder @lsupprint<br/>Virvaciac Order Print @loctScript forms: statement @liPLATO<br/>Virvaciac Order Print @loctScript forms: statement @liPLATO<br/>Virvaciac Order @lsupprint @lsupprint<br/>Virvaciac Advice @liPLES: Renitance Advice File<br/>Virvaciac Advice @liPLES: Renitance Advice File<br/>Virvaciac Advice @liPLES: Renitance Advice File<br/>Virvaciac Virvaciac Virvaciaciac Virvaciaciacia Virvaciaciacia Virvaciaciacia Virvaciaciacia Virvaciacia Virvaciacia Virvaciacia Virvaciaciacia Virvaciaciacia Virvaciacia Virvaciacia Virvaciaciacia Virvaciacia Virvaciacia Virvaciacia Virvaciacia Virvaciacia Virvaciacia Virvaciacia Virvaciaciacia Virvaciacia Virvaciacia Virvaciaciacia Virvaciacia Virvaciacia Virvaciacia Virvaciacia Virvaciacia Virvaciacia Virvaciacia Virvaciacia Virvaciacia Virvaciacia Virvaciacia Virvaciacia Virvaciacia Virvaciacia Virvaciacia Virvaciacia Virvaciacia Virvaciacia Vi</pre>                                                                                             | Ir 🚫 Ir                                                                        | nvoice Email                                                                                                    | PostScript forms: taxinvoice                                                                                                    | suppo                                                                                                    | orte General Processing Filters                                                                                                    | Print                                                                                                    |
| <ul> <li>Used Provides Order Enail Envoice Print Provide Print Provide Print Provide Print Provide Print Provide Print Provide Print Provide Print Provide Print Print P</li></ul>                                                                                                    | I 📀 Ir                                                                         | nvoice Print                                                                                                    | PostScript forms: taxinvoice                                                                                                    |                                                                                                    | TO Queue name: Invoice Email                                                                                                    | _                                                                                                    |
| <ul> <li>Purchase Order Email Production froms: purchaseorder purchase Order Email Production froms: purchaseorder purchase Order Email Production froms: purchaseorder purchase Order Email Production froms: statement production froms: statement production froms: from from from from from from from from</li></ul>                                                                                                    | Ir 🖉 Ir                                                                        | nvoice                                                                                                    | QUEUES: Invoice Email; Invoic                                                                                                    | e Print                                                                                                    | Data Input                                                                                                    | -                                                                                                    |
| <ul> <li>Purchase Order Print: PortScript forms: purchaseorder [PIPAr]</li> <li>Purchase Order Print: PortScript forms: purchaseorder [PIPAr]</li> <li>Purchase Order Print: PortScript forms: statement: PIPAr]</li> <li>Statement Print: PortScript forms: statement: PIPAr]</li> <li>Statement Release Order Print: PortScript forms: statement: PIPAr]</li> <li>Statement Release Order Print: PortScript forms: statement: PIPAr]</li> <li>Statement Release Order Print: PortScript forms: statement: PIPAr]</li> <li>Statement Release Order Print: PortScript forms: statement: PIPAr]</li> <li>Statement Release Order Print: PortScript forms: statement: PIPAr]</li> <li>Statement Release Order Print: PortScript forms: statement: PIPAr]</li> <li>Statement Release Order Print: Statement: PIPAr]</li> <li>Statement Release Order Print: Statement: PIPAr]</li> <li>Statement Release Order Print: Statement: PIPAr]</li> <li>Statement Release Order Print: Statement: PIPAr]</li> <li>Statement Release Order Print: Statement: PIPAr]</li> <li>Statement Release Order Print: Statement: PIPAr]</li> <li>Statement Release Order Print: PortScript forms: statement: PIPAr]</li> <li>Statement Release Order Print: PortScript forms: statement: PIPAr]</li> <li>Statement Release Order Print: PortScript forms: Statement: PIPAr]</li> <li>Statement Release Order Print: PortScript forms: Statement PIPAr]</li> <li>Statement Release Order Print: PIPAr]</li> <li>Statement Release Order Print: PIPAr]</li> <li>Statement Release Order Print: PIPAr]</li> <li>Statement Release Order PIPAr]</li> <li>Release Order PIPAr]</li> <li>Release Order PIPAr]</li> <l< td=""><td></td><td>ocal<br/>urchace Order Email</td><td>RESOLVE VIA: rtstaspilt</td><td>er Aunno</td><td>Input services:</td><td></td></l<></ul> |                                                                                | ocal<br>urchace Order Email                                                                                                    | RESOLVE VIA: rtstaspilt                                                                                                    | er Aunno                                                                                                    | Input services:                                                                                                    |                                                                                                    |
| <ul> <li>Purchase Order</li> <li>QUELES: Purchase Order Email; Purch</li> <li>Statement Email</li> <li>Porchase Order forms: statement</li> <li>Statement Advice</li> <li>Statement RESOLVE VIA: strnt</li> <li>Workfy</li> <li>Workfy</li></ul>                                                                                                    | P                                                                              | urchase Order Print                                                                                                    | PostScript forms: purchaseord                                                                                                    | ler (4)\PLA                                                                                                    | TO Line printer (LP) Security                                                                                                    |                                                                                                    |
| <ul> <li>Statement Email PostScript forms: statement Platforms</li> <li>Statement Print PostScript forms: statement Platforms</li> <li>Statement Print PostScript forms: statement Platforms</li> <li>Statement Platforms: forms: statement Platforms</li> <li>Statement Flat PostScript forms: remittanceadvice Platforms</li> <li>Sinple Email Queue PostScript forms: istatement Platform</li> <li>Sinple Email Queue PostScript forms: formtrap</li> <li>Platforms</li> <li>Sinple Email Queue PostScript forms: formtrap</li> <li>Platforms</li> <li>Sinple Email Queue PostScript forms: formtrap</li> <li>Platforms</li> <li>Sinple Email Queue PostScript forms: formtrap</li> <li>Platforms</li> <li>Sinple Email Queue PostScript forms: formtrap</li> <li>Platforms</li> <li>Sinple Email Queue PostScript forms: formtrap</li> <li>Platforms</li> <li>Statement Platforms</li> <li>Statement Platforms</li> <li>Sinple Email Queue PostScript forms: formtrap</li> <li>Platforms</li> <li>Platforms</li> <li>Statement Platforms</li> <li>Statement Platfor</li></ul>                                                                                                    | 2 Pi                                                                           | urchase Order                                                                                                    | OUEUES: Purchase Order Ema                                                                                                    | il; Purch                                                                                                    | File system                                                                                                    | -                                                                                                    |
| <ul> <li>Statement Print Protocomposition forms: statement Protocomposition of the statement Print Protocomposition of the statement Print Protocomposition files.</li> <li>Otata folders is used to manage resource files such as forms (designed in FTDesign), rule files which identify and incoming files and substitution files. Use this after configuring FTSpooler via Statement Protocomposition files.</li> <li>Archive statement print Protocomposition protocomposition and allows searching for information. Query searches for attributes of a document or job. Troubleshondring shows encores and explanations of the errors.</li> <li>Setup window configures FTSpooler settings. This is the first screen to visit after installation. Configure printer lice email server parameters, define input methods and set l</li></ul>                                                                                                    | 🥑 SI                                                                           | tatement Email                                                                                                    | PostScript forms: statement                                                                                                    | Selina                                                                                                    | @f Vamed pipe Options                                                                                                    | 9                                                                                                    |
| <ul> <li>Statement</li> <li>Bernittance Advice</li> <li>Weits' emiltance Advice</li> <li>Bernittance Advice</li> <li>Bernittance Advice</li> <li>Bernittance Advice</li> <li>Bernittance Advice</li> <li>Bernittance Advice</li> <li>Bernittance</li> <li>Bernittance</li></ul>                                                                                                    | SI 📀 SI                                                                        | tatement Print                                                                                                    | PostScript forms: statement                                                                                                    |                                                                                                    | то                                                                                                    |                                                                                                    |
| <ul> <li>Remittance Advice File ProstScript forms: remittanceAdvice File</li> <li>Remittance Advice File ProstScript forms: remittanceAdvice</li> <li>C:UDocu</li> <li>Simple Print Queue</li> <li>ProRMS: formtrap</li> <li>(I)PLATO</li> <li>Frailure</li> <li>Frailure</li> <li>The top navigation bar shows Queues, Data folders, Archive, and Setup.</li> </ul> The top navigation bar shows Queues, Data folders, Archive, and Setup. The top navigation bar shows Queues, Data folders, Archive, and Setup. The top navigation bar shows Queues, Data folders, Archive, and Setup. A queues window is used to manage queues. The concept of the queue is central to FTSpooler, and queues are n allocated to specific delivery points (printers). Each queue allows document identification, splitting, re-direction, for and delivery. Before starting design of queues please first use the Setup window to configure FTSpooler settings Data Folders window to load resource files. • Data Folders is used to manage resource files such as forms (designed in FTDesign), rule files which identify and incoming files and substitution files. Use this after configuring FTSpooler via Setup. Use this window to update for attributes of a document or job. Troubleshooting shows errors and explanations of the errors. • Setup window configures FTSpooler settings. This is the first screen to visit after installation. Configure printer lice email server parameters, define input methods and set locations for resource files. Once FTSpooler has been set rarely need to access this screen. To access the online user manual, press the F1 button from any screen in FTSpooler, or click on the blue question mark select User Manual from the popup. F1 is context sensitive. To view FTSpooler product information, click on the blue question mark icon and select Knowledge Base popup.                                                                                                    | 🥑 SI                                                                           | tatement                                                                                                    | RESOLVE VIA: stmt                                                                                                    |                                                                                                    | Notify                                                                                                    |                                                                                                    |
| <ul> <li>Benittance Advice File ProstScript forms: rentitanceadvice C: () Do not notify</li> <li>Statement File ProstScript forms: statement</li> <li>Simple Ennit Queue ProstScript forms: particular to C: () Do not notify</li> <li>Simple Ennit Queue ProstScript forms: particular to C: () Do not notify</li> <li>Simple Ennit Queue ProstScript forms: particular to C: () Do not notify</li> <li>Simple Ennit Queue ProstScript forms: particular to C: () Do not notify</li> <li>Simple Ennit Queue ProstScript forms: particular to C: () Do not notify</li> <li>Simple Ennit Queue ProstScript forms: particular to C: () Do not notify</li> <li>Simple Ennit Queue ProstScript forms: particular to C: () Do not notify</li> <li>Potentiate</li> <li>Potentiate</li> <li>Potentiat</li></ul>                                                                                                    | Ø ₽                                                                            | emittance Advice                                                                                                    | QUEUES: Remittance Advice F                                                                                                    | ile                                                                                                    | Notification Type:                                                                                                    | -                                                                                                    |
| <ul> <li>Statement File</li> <li>ForMS: formit rap</li> <li>Simple Enal Queue</li> <li>ForMS: formit rap</li> <li>Imple Final Queue</li> <li>ForMS: formit rap</li> <li>Imple Enal Queue</li> <li>ForMS: formit rap</li> <li>Imple Enal Queue</li> <li>ForMS: formit rap</li> <li>Imple Enal Queue</li> <li>ForMS: formit rap</li> <li>Imple Enal Queue</li> <li>Imple Enal Queue</li> <li>Imple Enal Part Enal Part Part Part Part Part Part Part Part</li></ul>                                                                                                    | Ø.R.                                                                           | emittance Advice File                                                                                                    | PostScript forms: remittancea                                                                                                    | dvice 🗁 🗁 🖓                                                                                                    | Do not notify                                                                                                    |                                                                                                    |
| <ul> <li>Simple Frit Queue PORMS: formtrap</li> <li>WPLATO</li> <li>Simple Email Queue</li> <li>PostScript forms: formtrap</li> <li>PostScript forms: formtrap</li> <li>PostScript forms: forms: formtrap</li> <li>PostScript forms: forms: forms: forms: formation</li> <li>PostScript forms: forms: form</li></ul>                                                                                                    | SI SI                                                                          | tatement File                                                                                                    | PostScript forms: statement                                                                                                    | C:\Do                                                                                                    | CU <u>E</u> -mail address (name@domain):                                                                                                    |                                                                                                    |
| <ul> <li>Simple Email Queue PostScript Forms: formtrap</li> <li>Failure</li> <li>Simple Identification PRESOLVE VIA: stmt</li> <li>Simple Identification PRESOLVE VIA: stmt</li> <li>Queues window is used to manage queues. The concept of the queue is central to FTSpooler, and queues are n allocated to specific delivery points (printers). Each queue allows document identification, splitting, re-direction, for and delivery. Before starting design of queues please first use the Setup window to configure FTSpooler settings. Data folders is used to manage resource files.</li> <li>Data folders is used to manage resource files such as forms (designed in FTDesign), rule files which identify and nicroming files and substitution files. Use this after configuring FTSpooler via Setup. Use this window to update for files or to add new substitution files. Use this after configuring FTSpooler via Setup. Use this window to update for files or to add new substitution files.</li> <li>Archive stores job processing and delivery information, and allows searching for information. Query searches for attributes of a document or job. Troubleshooting shows errors and explanations of the errors.</li> <li>Setup window configures FTSpooler settings. This is the first screen to visit after installation. Configure printer lice erroral y need to access this screen.</li> <li>To access the online user manual, press the F1 button from any screen in FTSpooler, or click on the blue question mark select User Manual from the popup. F1 is context sensitive.</li> <li>To access the online knowledge base from FTSpooler, click on the blue question mark icon and select Knowledge Base popup.</li> <li>To view FTSpooler product information, click on the blue question mark icon and select About from the popup.</li> </ul>                                                                                                    | Si 🧐 Si                                                                        | imple Print Queue                                                                                                    | FORMS: formtrap                                                                                                    |                                                                                                    | то                                                                                                    | -                                                                                                    |
| <ul> <li>Final determination is the state of the second second se</li></ul>                                                                                                    | 30                                                                             | imple Email Queue                                                                                                    | PostScript forms: formtrap                                                                                                    |                                                                                                    |                                                                                                    |                                                                                                    |
| <ul> <li>The top navigation bar shows Queues, Data folders, Archive, and Setup.</li> <li>Queues window is used to manage queues. The concept of the queue is central to FTSpooler, and queues are not allocated to specific delivery points (printers). Each queue allows document identification, splitting, re-direction, for and delivery. Before starting design of queues please first use the Setup window to configure FTSpooler settings Data folders is used to manage resource files.</li> <li>Data folders is used to manage resource files.</li> <li>Archive stores job processing and delivery information, and allows searching for information. Query searches for attributes of a document or job. Troubleshooting shows errors and explanations of the errors.</li> <li>Setup window configures FTSpooler settings. This is the first screen to visit after installation. Configure printer lice erroral excess the screen.</li> <li>To access the online user manual, press the F1 button from any screen in FTSpooler, or click on the blue question mark select User Manual from the popup. F1 is context sensitive.</li> <li>To access the online knowledge base from FTSpooler, click on the blue question mark icon and select Knowledge Base popup.</li> <li>To view FTSpooler product information, click on the blue question mark icon and select About from the popup.</li> </ul>                                                                                                    |                                                                                | allure<br>imple Identification                                                                                                    |                                                                                                    |                                                                                                    | Archive                                                                                                    |                                                                                                    |
| <ul> <li>The top navigation bar shows Queues, Data folders, Archive, and Setup.</li> <li>Queues window is used to manage queues. The concept of the queue is central to FTSpooler, and queues are mallocated to specific delivery points (printers). Each queue allows document identification, splitting, re-direction, fo and delivery. Before starting design of queues please first use the Setup window to configure FTSpooler settings Data Folders window to load resource files.</li> <li>Data Folders is used to manage resource files such as forms (designed in FTDesign), rule files which identify and incoming files and substitution files. Use this after configuring FTSpooler via Setup. Use this window to update for files or to add new substitution files.</li> <li>Archive stores job processing and delivery information, and allows searching for information. Query searches for attributes of a document or job. Troubleshooting shows errors and explanations of the errors.</li> <li>Setup window configures FTSpooler settings. This is the first screen to visit after installation. Configure printer lice mail server parameters, define input methods and set locations for resource files. Once FTSpooler has been set rarely need to access this screen.</li> <li>To access the online user manual, press the F1 button from any screen in FTSpooler, or click on the blue question mark select User Manual from the popup. F1 is context sensitive.</li> <li>To access the online knowledge base from FTSpooler, click on the blue question mark icon and select Knowledge Base popup.</li> <li>To view FTSpooler product information, click on the blue question mark icon and select About from the popup.</li> </ul>                                                                                                    |                                                                                | s template                                                                                                    | A EVEDOLATE ATH, Solid                                                                                                    |                                                                                                    | <u>Number of days to keep records:</u>                                                                                                    |                                                                                                    |
| <ul> <li>Apply Restore Heip</li> <li>The top navigation bar shows Queues, Data folders, Archive, and Setup.</li> <li>Queues window is used to manage queues. The concept of the queue is central to FTSpooler, and queues are no allocated to specific delivery points (printers). Each queue allows document identification, splitting, re-direction, for and delivery. Before starting design of queues please first use the Setup window to configure FTSpooler settings Data Folders window to load resource files.</li> <li>Data folders is used to manage resource files such as forms (designed in FTDesign), rule files which identify and incoming files and substitution files. Use this after configuring FTSpooler via Setup. Use this window to update for files or to add new substitution files.</li> <li>Archive stores job processing and delivery information, and allows searching for information. Query searches for attributes of a document or job. Troubleshooting shows errors and explanations of the errors.</li> <li>Setup window configures FTSpooler settings. This is the first screen to visit after installation. Configure printer lic email server parameters, define input methods and set locations for resource files. Once FTSpooler has been set rarely need to access this screen.</li> <li>To access the online user manual, press the F1 button from any screen in FTSpooler, or click on the blue question mark select User Manual from the popup. F1 is context sensitive.</li> <li>To access the online knowledge base from FTSpooler, click on the blue question mark icon and select Knowledge Base popup.</li> <li>To view FTSpooler product information, click on the blue question mark icon and select Knowledge Base popup.</li> </ul>                                                                                                    |                                                                                | d template                                                                                                    |                                                                                                    |                                                                                                    | 0                                                                                                    |                                                                                                    |
| <ul> <li>Control of the product of the product</li></ul>                                                                                                    |                                                                                |                                                                                                    |                                                                                                    |                                                                                                    |                                                                                                    |                                                                                                    |
| <ul> <li>The top navigation bar shows Queues, Data folders, Archive, and Setup.</li> <li>Queues window is used to manage queues. The concept of the queue is central to FTSpooler, and queues are n allocated to specific delivery points (printers). Each queue allows document identification, splitting, re-direction, fo and delivery. Before starting design of queues please first use the Setup window to configure FTSpooler settings Data Folders is used to manage resource files.</li> <li>Data folders is used to manage resource files such as forms (designed in FTDesign), rule files which identify and incoming files and substitution files. Use this after configuring FTSpooler via Setup. Use this window to update for files or to add new substitution files.</li> <li>Archive stores job processing and delivery information, and allows searching for information. Query searches for attributes of a document or job. Troubleshooting shows errors and explanations of the errors.</li> <li>Setup window configures FTSpooler settings. This is the first screen to visit after installation. Configure printer lic email server parameters, define input methods and set locations for resource files. Once FTSpooler has been set rarely need to access this screen.</li> <li>To access the online user manual, press the F1 button from any screen in FTSpooler, or click on the blue question mark select User Manual from the popup. F1 is context sensitive.</li> <li>To access the online knowledge base from FTSpooler, click on the blue question mark icon and select Knowledge Base popup.</li> <li>To view FTSpooler product information, click on the blue question mark icon and select About from the popup.</li> </ul>                                                                                                    | 1                                                                              |                                                                                                    |                                                                                                    |                                                                                                    | Apply Restore Help                                                                                                    |                                                                                                    |
| To access the online knowledge base from FTSpooler, click on the blue question mark icon and select <b>Knowledge Base</b> popup.<br>To view FTSpooler product information, click on the blue question mark icon and select <b>About</b> from the popup.                                                                                                    | The to<br>The to<br>To acceled                                                 | op navigation bar<br>Queues window<br>allocated to spe<br>and delivery. Be<br>Data Folders w<br>Data Folders is<br>incoming files a<br>files or to add n<br>Archive stores<br>attributes of a c<br>Setup window (<br>email server pa<br>rarely need to a<br>ccess the online u<br>t User Manual fr                                                                                                    | shows Queues, Data folder<br>v is used to manage queues.<br>coffic delivery points (printers)<br>efore starting design of queue<br>indow to load resource files.<br>used to manage resource fil<br>nd substitution files.<br>job processing and delivery i<br>locument or job. Troubleshoo<br>configures FTSpooler setting<br>rameters, define input metho<br>iccess this screen.<br>ser manual, press the F1 but<br>om the popup. F1 is context | rs, Archive, and<br>The concept of t<br>). Each queue allo<br>es please first use<br>es such as forms<br>after configuring<br>information, and a<br>ting shows errors<br>s. This is the first<br>ds and set location<br>ton from any scre-<br>sensitive. | Setup.<br>Setup.<br>the queue is central to FTSpooler, and queues<br>ows document identification, splitting, re-direc<br>the Setup window to configure FTSpooler su<br>(designed in FTDesign), rule files which ident<br>FTSpooler via Setup. Use this window to upd<br>allows searching for information. Query search<br>s and explanations of the errors.<br>screen to visit after installation. Configure pri<br>ons for resource files. Once FTSpooler has be<br>there in FTSpooler, or click on the blue question | s are normally<br>tion, formatting<br>ettings and the<br>tify and split<br>ate forms or ru<br>hes for specific<br>inter licenses,<br>een set, you w<br>n mark icon and |
| To view FTSpooler product information, click on the blue question mark icon and select About from the popup.                                                                                                    | То ас<br>рорц                                                                  | ccess the online k<br>p.                                                                                                    | nowledge base from FTSpoc                                                                                                    | ler, click on the b                                                                                                    | olue question mark icon and select Knowledg                                                                                                    | e Base from the                                                                                                    |
| ······································                                                                                                    | To vie                                                                         | ew FTSpooler pro                                                                                                    | duct information. click on the                                                                                                    | blue question ma                                                                                                    | ark icon and select <b>About</b> from the popula.                                                                                                    |                                                                                                    |
|                                                                                                    |                                                                                |                                                                                                    | . ,                                                                                                    |                                                                                                    | ······································                                                                                                    | Ton                                                                                                    |

Disclaimer | Home | About Us | News Products | Customer Area | Free Trial | Success Stories | Contact Us

Copyright  $\odot$  1995 - 2010 TC G Information Systems Pty. Ltd. All rights reserved.